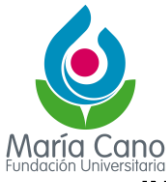

## **INSTRUCTIVO INSCRIPCIÓN PARA TRANSFERENCIA EXTERNA**

https://academusoft.fumc.edu.co/fumc/academusoft/academico/inscripcion/ins\_control\_ac ceso.jsp?proceso=2&&idNivelEducativo=3

Al ingresar al enlace de transferencia externa, deberás aceptar los términos del contrato de inscripción en línea y luego hacer clic en el botón "Continuar".

| démico                                                                                                    | AcademuS                                                                                                    |
|----------------------------------------------------------------------------------------------------|----------------------------------------------------------------------------------------------------|
| Contrato de Insc                                                                                                    | ripción                                                                                                    |
| CONDICIONES DEL CONTRATO DE INSCRIPCION EN LN<br>Gracias por inscribirte en la Fundacion Universitaria Maria C<br>responsabilidad como estudiante mantener la confidencialid<br>hace responsable por datos y perjuicios en los que pueda in<br>claves de acceso o suplantacion, a la hora de la inscripcion<br>deber y responsabilidad de cada estudiante tramitar debidar<br>dadas en el procedimiento que se encuentra disponible en e<br>demas ayudas publicadas en la web. La informacion que su<br>cambiada una vez se haya registrado. Recuerda que la Mar<br>la inscripcion, una vez termines el registro, para efectos de U<br>Al ingresar a este espacio declaras, de manera libre, espont<br>1581 de 2012 sobre la proteccion de datos personales, que<br>Cano, para que se consulte informacion sobre los estudios r | EA<br>ano, por favor tener en cuenta que es tu<br>ad del proceso de registro, la Institución no se<br>currir como resultado del uso indebido de las<br>o modificacion de la informacion personal. Es<br>nente su inscripcion, segun las instrucciones<br>portal institucional www.fumc.edu. co y en las<br>ministres al sistema no podra ser alterada, ni<br>a Cano te recomienda imprimir el resumen de<br>ina posible reclamacion posterior.<br>enea y cumpliendo lo establecido en la Ley<br>autorizas a la Fundacion Universitaria Maria<br>ealizados anteriormente, en el marco del |
|                                                                                                    | Continuar                                                                                                    |
|                                                                                                    |                                                                                                    |

Debes ingresar el tipo y número de documento de identificación.

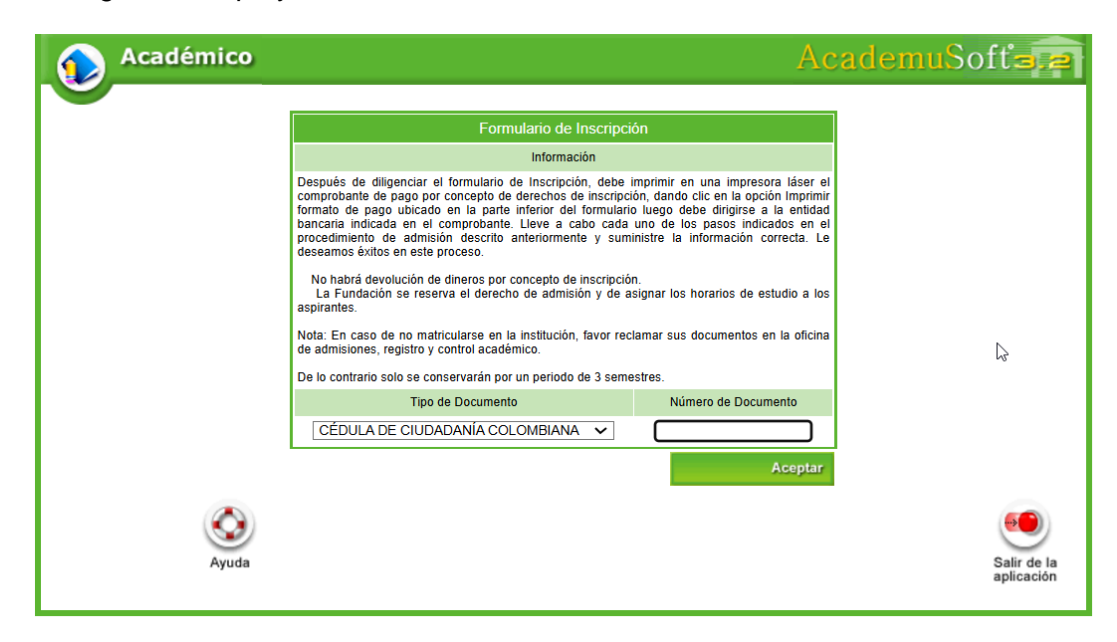

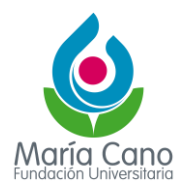

Se habilitará el formulario de inscripción con los campos que debes diligenciar. Por defecto, deberás registrar los campos obligatorios.

|                                            |                                    | Información As             | pirante                              |                           |  |                       |  |
|--------------------------------------------|------------------------------------|----------------------------|--------------------------------------|---------------------------|--|-----------------------|--|
|                                            |                                    | Datos Person               | ales                                 |                           |  |                       |  |
| * Tipo de Documento * Identificación       |                                    |                            | * Fecha de Expedición del * Lugar de |                           |  | le Expedición * Géne  |  |
| CÉDULA DE CIUDADANÍA COLOMBIANA 🗸          |                                    |                            |                                      | 0                         |  | · · ·                 |  |
| * Primer Nombre                            | Primer Nombre     Segundo Nombre   |                            | * Primer                             | * Primer Apellido         |  | Segundo Apellido      |  |
| * Estrato * T                              | ipo Sanguíneo                      | EPS de Afiliación          |                                      | Otra EPS                  |  | * Estado Civil        |  |
| ~                                          | ~                                  | ~                          |                                      |                           |  | ~                     |  |
| * País de Origen                           | * País de Origen * Departamento de |                            |                                      | Origen * Ciudad de Origen |  | * Fecha de Nacimiento |  |
| × ×                                        |                                    |                            |                                      | ~                         |  |                       |  |
|                                            |                                    | * ¿Por Cuál Medio se Enter | ó de la Institución                  | ?                         |  |                       |  |
|                                            | [                                  |                            |                                      | ~                         |  |                       |  |
|                                            |                                    | Datos de Ubic              | ación                                |                           |  |                       |  |
| * Pais                                     |                                    |                            | * Departamento                       |                           |  | * Ciudad              |  |
| ~                                          |                                    |                            |                                      | <b>v v</b>                |  |                       |  |
| * Dirección                                |                                    |                            | * Barrio                             |                           |  |                       |  |
|                                            |                                    |                            |                                      |                           |  |                       |  |
|                                            |                                    | Etnia                      |                                      |                           |  |                       |  |
| * Teléfono de Contacto  * Teléfono Celular |                                    |                            | * Correo Electrónico                 |                           |  |                       |  |
|                                            |                                    |                            |                                      |                           |  |                       |  |

Al terminar de llenar todos los campos, debes hacer clic en el icono de la lupa para poder buscar el programa en la sede, metodología y modalidad correspondientes.

|                                 |                     |                              |                      | 1 0 0                |  |
|---------------------------------|---------------------|------------------------------|----------------------|----------------------|--|
| Académico                       |                     |                              | Aca                  | IdemuSof             |  |
|                                 | Formulario Tr       | ranoforonoia Extorna         |                      |                      |  |
|                                 | Dato                | s Personales                 |                      |                      |  |
| Tipo de Documento               | Identificació       | ón                           | Nombre Comp          | oleto                |  |
| CÉDULA DE CIUDADANÍA COLOMBIANA | 29112024            | l .                          | PRUEBA IN            | G                    |  |
| Unidad Regional                 |                     | Programa al que              | e desea Transferirse |                      |  |
|                                 |                     |                              | DAR CL               | IC AQUÍ              |  |
|                                 | Periodo Acad        | démico de la Solicitud       |                      | L                    |  |
| Año Periodo                     | Fecha Inicio        | Fecha Fin                    | Tip                  | po Periodo Académico |  |
|                                 | No se han encontrac | do información para mostrar. |                      |                      |  |
|                                 | Datos d             | de Procedencia               |                      |                      |  |
|                                 | TRANSFERE           | ENCIA EXTERNA V              |                      |                      |  |
| País                            |                     | Departamento                 |                      | Ciudad               |  |
| COLOMBIA                        | ~                   |                              | ~                    | ~                    |  |
| Institución                     |                     |                              | Otra                 |                      |  |
| OTRA 🗸                          |                     |                              |                      |                      |  |
|                                 | Programa            |                              | Semestres Cursados   |                      |  |
| Fecha Última Matrícula          | Pron                | nedio Acumulado              | Nota Mínir           | na de Aprobación     |  |
|                                 |                     |                              |                      |                      |  |
|                                 | Cau                 | sa del Retiro                |                      |                      |  |
|                                 | ouu                 |                              |                      |                      |  |
|                                 |                     |                              |                      |                      |  |

6

Cuando identifiques la sede y la demás información, debes hacer clic en el icono de la lupa y seleccionar el programa haciendo clic en el triángulo azul.

| Programas Ofrecidos                  |                  |  |           |           |     |  |
|--------------------------------------|------------------|--|-----------|-----------|-----|--|
| Unidad Regional                      |                  |  |           |           |     |  |
| SEDE MEDELLIN (PRESENCIAL Y VIRTUAL) |                  |  |           |           |     |  |
| Met                                  | todología        |  | Modalidad |           |     |  |
|                                      |                  |  | N BASICA  | ~         | 0   |  |
| DAR CLIC Lista de Programas          |                  |  |           |           |     |  |
| 🔶 Código                             | Nombre           |  | Jornada   | No. Perio | dos |  |
| 01                                   | NGLES RUTA AL B2 |  | NO APLICA | 8         |     |  |
|                                      |                  |  |           |           |     |  |

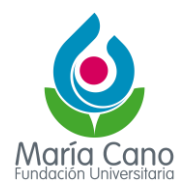

Realizado el paso anterior, debes seleccionar el periodo académico de la solicitud, diligenciar la demás información que se muestra y hacer clic en el botón "Registrar" para finalizar.

| 😥 Académico                                      | 2                                   |    |                    |                                    |                | AcademuSo                 | íť <b>s.e</b> |  |  |
|--------------------------------------------------|-------------------------------------|----|--------------------|------------------------------------|----------------|---------------------------|---------------|--|--|
| Eormulario Transferencia Externa                 |                                     |    |                    |                                    |                |                           |               |  |  |
| Datos Personales                                 |                                     |    |                    |                                    |                |                           |               |  |  |
| Tino da Documento Identificación Nombra Completo |                                     |    |                    |                                    |                |                           |               |  |  |
| CÉDULA DE CIUDADANÍA COLOMBIANA                  |                                     |    | 29112024           | 29112024 F                         |                |                           |               |  |  |
| Un                                               | Unidad Regional                     |    |                    | Programa al que desea Transferirse |                |                           |               |  |  |
| SEDE MEDELLIN                                    | (PRESENCIAL Y VIRTUAL)              |    |                    |                                    | INGLES RUTA AL | B2 - NO APLICA            | Q             |  |  |
| Periodo Académico de la Solicitud                |                                     |    |                    |                                    |                |                           |               |  |  |
| Año                                              | Periodo                             | Fe | echa Inicio        | Fecha Fin                          |                | Tipo Periodo Académic     | 0             |  |  |
| 2025                                             | 1C                                  | 06 | 6-01-2025          | 0                                  | 7-04-2025      | TRIMESTRAL                |               |  |  |
|                                                  |                                     |    | Datos de Proceden  | cia                                |                |                           |               |  |  |
| Tipo de Transferencia                            |                                     |    |                    |                                    |                |                           |               |  |  |
|                                                  |                                     | TF | RANSFERENCIA EXT   | ERNA 🗸                             |                |                           |               |  |  |
| Pais                                             |                                     |    |                    | ANTIOQUIA                          |                |                           | ×             |  |  |
| Institución                                      |                                     |    |                    |                                    |                | Otra                      |               |  |  |
| FUNDACION UNIVERSITARIA                          | FUNDACION UNIVERSITARIA"MARIA CANO" |    |                    |                                    |                |                           |               |  |  |
| Programa                                         |                                     |    |                    |                                    |                | Semestres Cursad          | os            |  |  |
| FISIOTERAPIA                                     |                                     |    |                    |                                    |                | 2                         |               |  |  |
| Fecha Última Matrícula                           |                                     |    | Promedio Acumulado |                                    |                | Nota Mínima de Aprobación |               |  |  |
| 28-11-2024                                       | 0                                   |    | 4                  |                                    |                | 3 1/5                     |               |  |  |
|                                                  |                                     |    | Causa del Retiro   |                                    |                |                           |               |  |  |
| CI                                               | LASIFICATORIO                       |    |                    |                                    |                |                           |               |  |  |
|                                                  |                                     |    |                    |                                    |                |                           | Registrar     |  |  |

Deberás esperar mientras el área encargada revisa y acepta la solicitud, y te admiten al nuevo programa.

Ten en cuenta que si ya estás registrado en el programa, no debes realizar este paso.